## Thurrock Council – Oracle supplier guide

## How to submit an invoice

Once you are registered and have logged in:

- select 'Supplier Portal'
- select 'Create Invoice' from the menu on the left side of the screen

The first step in the 'Create Invoice screen is to enter your purchase order (PO) number in the 'Identifying PO' field. The purchase order will start with 'TC' and will relate to the invoice you are submitting.

If you don't have a PO number, you will need to contact the department to which you are providing goods or services to request one.

| Create Invoice ⑦                 |                                                    |                                    |                  | Invoice Actions V Save | Save and Close Su    | b <u>m</u> it <u>G</u> ane | tel |
|----------------------------------|----------------------------------------------------|------------------------------------|------------------|------------------------|----------------------|----------------------------|-----|
| * Identifying PO                 | T¢127791 👻                                         | Remit-to Bank Account              | •                | * Number               |                      |                            |     |
| Supplier                         | TC127791 Thurrock Council Test Ltd Rm17 6SL        | Unique Remittance Identifier       |                  | * Date                 | dd/mm/yy             | 6                          |     |
| Taxpayer ID                      | More                                               | Unique Remittance Identifier Check |                  | * Туре                 | Invoice 🗸            |                            |     |
| * Supplier Site                  | Rm17 6SL 👻                                         | Digit                              |                  | Invoice Currency       | GBP - Pound Sterling |                            |     |
| Address                          | Civic Offices, New Road, Grays, Essex,<br>RM17.6SL | Description                        |                  | Payment Currency       | GBP - Pound Sterling |                            |     |
| Supplier Tax Registration Number | •                                                  | Attachments<br>Tax Control Amount  | None 📲           |                        |                      |                            |     |
| Customer                         |                                                    |                                    |                  |                        |                      |                            |     |
| * Customer Taxpayer ID           | 120/T50200                                         | Nan<br>Addre                       | Thurrock Council |                        |                      |                            |     |
| ines                             |                                                    |                                    |                  |                        |                      |                            |     |

Next you must enter the bank account into which you would like us to make payments.

Open the drop-down list in the 'Remit to Bank Account' field, then choose the required account from the options available.

| Create Invoice ②                 |                           |                                             |                         | Invoice Actions V Save | Save and Close Submit Cance |
|----------------------------------|---------------------------|---------------------------------------------|-------------------------|------------------------|-----------------------------|
| * Identifying PO                 | TC127791                  | Remit-to Bank Account                       | •                       | * Number               |                             |
| Supplier                         | Thurrock Council Test Ltd | Unique Remittance Identifier                | Santander Bank 12344321 | * Date                 | dd/mm/yy                    |
| Taxpayer ID                      |                           | Unique Remittance Identifier Check<br>Digit | More                    | * Type                 | Invoice 🗸                   |
| * Supplier Site                  | Rm17 6SL                  | Description                                 |                         | Invoice Currency       | GBP - Pound Sterling        |
| Address                          | RM17 6SL                  | Attachments                                 | None 🕂                  | Payment Currency       | GBP - Pound Sterling        |
| Supplier Tax Registration Number | •                         | Tax Control Amount                          |                         |                        |                             |
| Customer                         |                           |                                             |                         |                        |                             |
| * Customer Taxpayer ID           | 120/T50200                | Nam                                         | e Thurrock Council      |                        |                             |
|                                  |                           | Addres                                      | 5                       |                        |                             |

| Now enter your c                 | own unique invo                                    | ice number in the                  | e 'Number' field.       |                      |                              |
|----------------------------------|----------------------------------------------------|------------------------------------|-------------------------|----------------------|------------------------------|
| Choose the invoi                 | ce date by sele                                    | cting on the caler                 | ndar option.            |                      |                              |
| You can only cho                 | oose today's dat                                   | te or a date in the                | future.                 |                      | ×.                           |
| * Identifying PO                 | TC127791 🗸                                         | Remit-to Bank Account              | 12344321 👻              | Example:<br>17/11/21 | r Test1234                   |
| Supplier                         | Thurrock Council Test Ltd                          | Unique Remittance Identifier       |                         |                      | * Date 17/11/21              |
| Taxpayer ID                      |                                                    | Unique Remittance Identifier Check |                         |                      | * Type Invoice V             |
| * Supplier Site                  | Rm17 6SL 👻                                         | Digit                              |                         | Invoice C            | urrency GBP - Pound Sterling |
| Address                          | Civic Offices, New Road, Grays, Essex,<br>RM17 6SL | Attachments                        | None de                 | Payment C            | urrency GBP - Pound Sterling |
| Supplier Tax Registration Number | •                                                  | Tax Control Amount                 |                         |                      |                              |
| Customer * Customer Taxpayer ID  | 120/T50200                                         | Nam<br>Addre:                      | e Thurrock douncil<br>s |                      |                              |

To upload your invoice document, select the plus sign (+) next to the word 'Attachments'.

Once you have uploaded your document, select 'OK'.

The next instructions must be followed carefully – if these steps are not completed correctly, your invoice will be cancelled and you will need to resubmit.

Under the 'Items' sub-heading, choose the 'Select & Add' icon (a grey rectangle with a plus sign).

| * Identif                 | ying PO TO   | 127791                                   | -        | Re             | mit-to Bank Account  | 12344321             | •                | * Numbe              | Test1234             |         |
|---------------------------|--------------|------------------------------------------|----------|----------------|----------------------|----------------------|------------------|----------------------|----------------------|---------|
| 1                         | Supplier Th  | urrock Council Test Ltd                  |          | Unique         | emittance Identifier |                      |                  | * Date               | 17/11/21             | Č6      |
| Taxj                      | payer ID     |                                          |          | Unique Remitta | nce Identifier Check |                      |                  | * TVD                | Invoice              |         |
| * Supp                    | lier Site Rn | n17 6SL                                  | -        |                | Digit                |                      |                  | Invoice Currency     | GBP - Pound Sterling |         |
| ,                         | Address RI   | vic Offices, New Road, Grays,<br>/17 6SL | Essex,   |                | Attachments          | Test Invoice pdf + ¥ |                  | Payment Currency     | GBP - Pound Sterling |         |
| Supplier Tax Registration | Number       | /                                        | · ·      |                | Tax Control Amount   |                      |                  |                      |                      |         |
| stomer                    |              |                                          |          |                |                      |                      |                  |                      |                      |         |
| * Customer Tax            | payer ID 12  | 0/T50200                                 |          |                | Nam<br>Addres        | Thurrock Council     |                  |                      |                      |         |
| es                        |              |                                          |          |                |                      |                      |                  |                      |                      |         |
| iew 🗸 🕂 🗶 🖪 Cance         | el Line      |                                          |          |                |                      |                      |                  |                      |                      |         |
| * Number * Tune           |              | Purchase Order                           | Consur   | nption Advice  | Quanties Item        | Item Description     | Chin to Location | Tax Classification A | vailable Quantity    | Linit D |
| Number Type               | * Number     | * Line * Schedul                         | e Number | Line           | supplier item        | item Description     | Ship-to Location | C lassification      | uantity Quantity     | Unit Pi |
|                           |              |                                          |          |                |                      |                      |                  |                      |                      |         |

Summary Tay Lines

Next highlight the Purchase Order line that displays in the new window below by selecting **to the right** of the PO number and not the PO number itself, as shown below, so the row turns blue.

| Select and Add: Purchase Orders |                    |               |                       |                  | ×                   |
|---------------------------------|--------------------|---------------|-----------------------|------------------|---------------------|
| ⊿ Search                        |                    |               | Advanced Save         | ed Search        | ~                   |
| ** Purchase Order TC127791      | •                  | ,             | ** Consumption Advice | ** At lea        | ast one is required |
| * Creation Date dd/mm/yy        | HH:mm              |               |                       |                  |                     |
|                                 |                    |               |                       | Search           | Reset Save          |
| View View Figure Detach         | <b>VII</b>         |               |                       |                  |                     |
|                                 |                    |               |                       |                  |                     |
| Purchase Order                  | Consumption Advice | Supplier Item | Item Description      | Ship-to Location | Ordered             |
| Number Line Schedule            | Number Line        | Number        |                       |                  |                     |
| TC127791 1 1                    |                    |               | Provision of Oracle   | Civic Offices    | 200,000.00          |
|                                 | 4                  |               |                       |                  | ÷.                  |
|                                 |                    |               |                       | Apply            | OK <u>C</u> ancel   |

Now select the 'Apply' button, followed by the 'OK' button.

You will see the PO line has dropped into the items section, as shown below.

| Line | S     |        |                                         |        |                  |                            |      |        |                   |                                                                                |                  |                    |          |   |            |     |            |
|------|-------|--------|-----------------------------------------|--------|------------------|----------------------------|------|--------|-------------------|--------------------------------------------------------------------------------|------------------|--------------------|----------|---|------------|-----|------------|
| Vie  | w 🕶   | + ×    | 昂 [                                     | Cancel | Line             |                            |      |        |                   |                                                                                |                  |                    |          |   |            |     |            |
|      | Numbo | * Turn |                                         |        |                  | Purchase Or                | rder | Consum | otion Advice      | Su tem Description                                                             | Ship to Location | Tax Classification | Availabl | 0 | Unit Price | HOM | * Amount   |
|      | Numbe | typ    | "Number "Line "Schedule Number Line Ite |        | Itel Cescription | ten bestignen andre souton |      |        | Quantity Quantity |                                                                                |                  | one Amount         |          |   |            |     |            |
| 1    |       | Item   |                                         | ~ 1    | TC127791         | 1                          | 1    |        |                   | Provision of Oracle P2P Support Services for the Oracle Fusion Supplier Portal | Civic Offices    | STANDARD TC V      |          |   |            | _   | 200,000.00 |
|      |       |        |                                         |        | Total            |                            |      |        |                   |                                                                                |                  |                    |          |   |            |     | 200,000.00 |

You now need to adjust the amount field on the far right to match the **net** cost of your invoice.

For example, if you needed to submit an invoice for £500 + VAT, you should change the figure in the '**Amount**' box from £200,000 to £500, as shown above.

Now you must add the 20% tax to your invoice, if applicable.

| * Amount |
|----------|
| Amount   |
| 500.00   |
| 500.00   |
|          |
|          |

If your invoice does not include VAT, adjust the '**Tax Classification**' code by selecting the Tax Classification drop-down list and choosing one of the codes on the following page. Alternatively, adjust to the '**STANDARD TC**' tax classification if the 20% VAT rate should be applied.

The list of available tax classification codes is shown below.

| Tax Classification | Availabl<br>Quantity | Unit Price UOM |  |  |  |  |
|--------------------|----------------------|----------------|--|--|--|--|
| STANDARD TC V      |                      |                |  |  |  |  |
|                    |                      |                |  |  |  |  |
| EXEMPT TC          | EXI                  | EMPT TC        |  |  |  |  |
| OUTOFSCOPE TC      | OUTOFSCOPE TC        |                |  |  |  |  |
| ZERO TC            | ZEF                  | ROITC          |  |  |  |  |
| STANDARD TC        | STA                  | ANDARD TC      |  |  |  |  |
| REDUCED TC         | RE                   | DUCED TC       |  |  |  |  |
|                    |                      |                |  |  |  |  |

If you have adjusted the Tax Classification code to either '**EXEMPT TC**', '**OUTOFSCOPE TC**' or '**ZERO TC**', all of which will apply 0% VAT, you can submit the invoice by selecting the '**Submit**' button at the top-right of the page.

For invoices with a '**STANDARD TC**' or '**REDUCED TC**' tax classification code, you will need to calculate the tax amount. To do this, select '**Invoice Actions**' at the top-right of the page and choose '**Calculate Tax**'.

| Create Invoice ②                                                                  |                                                        |                                                                                                   |                                 |                | Invoice                | Actions 👻 Save Save                                                                               | and Close Submit | Cancel |
|-----------------------------------------------------------------------------------|--------------------------------------------------------|---------------------------------------------------------------------------------------------------|---------------------------------|----------------|------------------------|---------------------------------------------------------------------------------------------------|------------------|--------|
| Identifying PO<br>Supplier<br>Taxpayer ID<br>Supplier Site                        | TC127791<br>Thurtock Council Test Ltd<br>Rim17 6SL 💌   | Remit-to Bank Account<br>Unique Remittance identifier<br>Unique Remittance identifier Check Digit | 12344321                        |                | Ca<br>Ca<br>De         | Iculate Tax CtrI+Alt+X<br>Incel Invoice<br>lete Invoice<br>Type Invoice<br>currency GBP - Pound S | ierling          | _      |
| Address<br>Supplier Tax Registration Number                                       | Civic Offices, New Road, Grays, Essex, RM17 6SL        | Attachments<br>Tax Control Amount                                                                 | Test invoice.pdf + X            |                | Payment                | t Currency GBP - Pound S                                                                          | terling          |        |
| Customer Taxpayer ID                                                              | 120/150200 👻                                           | Name<br>Address                                                                                   | Thurrock Council                |                |                        |                                                                                                   |                  |        |
| Lines                                                                             |                                                        |                                                                                                   |                                 |                |                        |                                                                                                   |                  |        |
| View • + X II     Cancel Line       * Number     * Type       * Number     * Line | hase Order Consumption Advice e * Schedule Number Line | Su Item Description                                                                               | Shi                             | ip-to Location | Tax Classification Qua | ilabil Quan Unit Pric                                                                             | UOM A            | mount  |
| 1 Rem V TC127791 1                                                                | 1                                                      | Provision of Oracle P2P Support Services for the O                                                | racle Fusion Supplier Portal Ch | Ivic Offices   | STANDARD TC V          |                                                                                                   |                  | 500.00 |
| Total                                                                             |                                                        |                                                                                                   |                                 |                |                        |                                                                                                   |                  | 500.00 |

Now check the totals at bottom-right of the screen. If they are correct and match the invoice, you have done everything correctly.

In this example, the invoice was for £500 + VAT = £600, so the **'Invoice Amount'** shown below is correct.

| Totals |                 |                 |                       |                       |                         |                          |
|--------|-----------------|-----------------|-----------------------|-----------------------|-------------------------|--------------------------|
|        | ltems<br>500.00 | Freight<br>0.00 | Miscellaneous<br>0.00 | Inclusive Tax<br>0.00 | Exclusive Tax<br>100.00 | Invoice Amount<br>600.00 |
|        |                 |                 |                       |                       | Retainage<br>0.00       | Due 500.00               |

Once you have confirmed your invoice totals are correct, you can select the '**Submit**' button at the top of the page.

You will receive confirmation that your invoice has been submitted successfully.

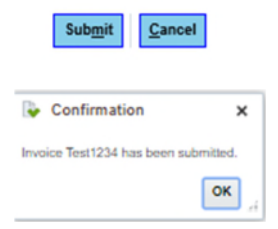